# 問題6

●Excel ファイル「関数マスター1~4\_問題 6」を開いてください。

| 用書    | 1677 ( |                  | <b>3</b> 9 - 9 | y - e      |           |            | 観察で                                     | (ター1~4_間 | 1206.xisx - |              |             | P    | 検示                            |                |      |       |    |   |     |          | adpus pod                                                                                                    | ub 🏟 -   | Ø 🗉       | -           | a x    |
|-------|--------|------------------|----------------|------------|-----------|------------|-----------------------------------------|----------|-------------|--------------|-------------|------|-------------------------------|----------------|------|-------|----|---|-----|----------|----------------------------------------------------------------------------------------------------|----------|-----------|-------------|--------|
| 71-1  | ιx     | 4-V              | 挿入 ペ           | レージ レイアウト  | 数式        | <i>∓−9</i> | 校開                                      | 表示 服     | 滴 へげ        |              |             |      |                               |                |      |       |    |   |     |          |                                                                                                    |          |           | ピ 共有        | 4cke 🖓 |
| P     | Xv     | のり取り             |                | 湯ゴシック      |           | ~ 11       | - A* A*                                 | 三三       | - *         | 診断の返して       | て全体を表示す     |      |                               |                |      | どちらでも | 悪い |   | (m) | <b>F</b> | ∑ ⊀−Ւ ≤                                                                                                    | um ~ /   | AT C      |             |        |
| RADIE | ) (bo  | Ľ- ~             |                | BIU        | - 192 -   | 0 - A      | - 2 -                                   | = = :    |             | 1711-7451    | 6L70907     |      | % 9 58 8 条件付き テーブ             | <b>ふとして 良い</b> |      | チェックト | ×= | 4 | 挿入  | 刑珍 雪式    | Image: The second second s | <u>m</u> | べ替えと 検索(  | - 7-9       |        |
| Ŭ     | 생품     | 身式のコピ・<br>ctwlード | -/貼り付け         |            | 741       |            |                                         | _        |             | 100 000 0000 | 30 CTS Gant |      |                               | 安定 ~           | 74   | 10    |    |   | Ň   | ***      | V 757 ~                                                                                                    | 74.      | 小ター ~ 温3代 | - সাল<br>এল |        |
|       | 5797.  |                  | 13             |            | 111       |            |                                         |          |             | HC (23       |             | 151  | 201 <u>8</u> 1 <sub>8</sub> . |                | 17   | 1.0   |    |   |     | ev       |                                                                                                    | int.rt   |           | 1 2041      |        |
| A1    |        | · ·              | × ✓            | fx .       |           |            |                                         |          |             |              |             |      |                               |                |      |       |    |   |     |          |                                                                                                    |          |           |             | ~      |
| 1     | A      | В                |                | С          |           | D          | E                                       | F        | G           | н            | 1           | J    | К                             | L              | M    | N     | 0  | Р | Q   | R        | S                                                                                                    | Т        | U         | V           | W =    |
| 1     | _      |                  | -              |            |           |            |                                         |          |             |              |             |      |                               |                |      |       |    |   |     |          |                                                                                                    |          |           |             | "      |
| 2     |        |                  | 発              | 站法伝票       |           | 7          | 日分                                      |          |             |              |             |      |                               |                |      |       |    |   |     |          |                                                                                                    |          |           |             | '      |
| 3     | -      |                  |                | -          |           |            |                                         | 1.07     | -           |              |             | -    |                               |                |      |       |    |   |     |          |                                                                                                    |          |           |             |        |
| 4     | 商      | 岛No<br>·         |                | 商品名        |           | 仕入単価       | 但款                                      | 金額       | -           |              |             | 商品一覧 | 商品名                           | 住入単価           | 販売単価 |       |    |   |     |          |                                                                                                    |          |           |             | "      |
| 5     | 2      | 1                |                |            | _         |            | 30                                      | -        | -           |              |             | 2    | ジョートケーキ<br>チンプラン              | 230            | 400  |       |    |   |     |          |                                                                                                    |          |           |             |        |
| 7     | 3      | 3                | _              |            |           |            | 40                                      |          | 1           |              |             | 3    | チョコレートケーキ                     | 370            | 520  |       |    |   |     |          |                                                                                                    |          |           |             |        |
| 8     | 1      | 5                |                |            |           |            | 40                                      |          |             |              |             | 4    | ベイクドチーズケーキ                    | 380            | 480  |       |    |   |     |          |                                                                                                    |          |           |             |        |
| 9     | 5      | 8                |                |            |           |            | 30                                      |          |             |              |             | 5    | レアチーズケーキ                      | 150            | 300  |       |    |   |     |          |                                                                                                    |          |           |             |        |
| 10    | 5      | 9                |                |            |           |            | 50                                      |          |             |              |             | 6    | ガトーショコラ                       | 170            | 280  |       |    |   |     |          |                                                                                                    |          |           |             |        |
| 11    | 7      | 11               |                |            |           |            | 20                                      |          |             |              |             | 7    | ミルクレープ                        | 290            | 390  |       |    |   |     |          |                                                                                                    |          |           |             |        |
| 12    | 6      | 12               | _              |            |           |            | 30                                      |          | -           |              |             | 8    | シフォンケーキ                       | 310            | 410  |       |    |   |     |          |                                                                                                    |          |           |             |        |
| 13    | 9      | 13               |                |            |           |            | 40                                      |          | -           |              |             | 9    | フルーツタルト                       | 400            | 540  |       |    |   |     |          |                                                                                                    |          |           |             |        |
| 14 1  | 0      | 14               |                |            |           | A 24       | 30                                      |          | -           |              |             | 10   | ダルト                           | 200            | 430  |       |    |   |     |          |                                                                                                    |          |           |             |        |
| 16    |        |                  |                |            |           |            |                                         |          | -           |              |             | 12   | スプレチーズケーキ                     | 200            | 370  |       |    |   |     |          |                                                                                                    |          |           |             |        |
| 17    |        |                  |                |            |           |            |                                         |          |             |              |             | 13   | テーズケーキ                        | 160            | 350  |       |    |   |     |          |                                                                                                    |          |           |             |        |
| 18    |        |                  |                |            |           |            |                                         |          |             |              |             | 14   | ミルフィーユ                        | 190            | 410  |       |    |   |     |          |                                                                                                    |          |           |             |        |
| 19    |        |                  |                |            |           |            |                                         |          |             |              |             | 15   | ニューヨークチーズケーキ                  | 260            | 440  |       |    |   |     |          |                                                                                                    |          |           |             |        |
| 20    |        |                  |                |            |           |            |                                         |          |             |              |             |      |                               |                |      |       |    |   |     |          |                                                                                                    |          |           |             |        |
| 21    |        |                  |                |            |           |            |                                         |          |             |              |             |      |                               |                |      |       |    |   |     |          |                                                                                                    |          |           |             |        |
| 22    |        |                  |                |            |           |            |                                         |          |             |              |             |      |                               |                |      |       |    |   |     |          |                                                                                                    |          |           |             |        |
| 23    |        |                  |                |            |           |            |                                         |          |             |              |             |      |                               |                |      |       |    |   |     |          |                                                                                                    |          |           |             |        |
| 25    |        |                  |                |            |           |            |                                         |          |             |              |             |      |                               |                |      |       |    |   |     |          |                                                                                                    |          |           |             |        |
| 26    |        |                  |                |            |           |            |                                         |          |             |              |             |      |                               |                |      |       |    |   |     |          |                                                                                                    |          |           |             |        |
| 27    |        |                  |                |            |           |            |                                         |          |             |              |             |      |                               |                |      |       |    |   |     |          |                                                                                                    |          |           |             |        |
| 28    |        |                  |                |            |           |            |                                         |          |             |              |             |      |                               |                |      |       |    |   |     |          |                                                                                                    |          |           |             |        |
| 29    |        |                  |                |            |           |            |                                         |          |             |              |             |      |                               |                |      |       |    |   |     |          |                                                                                                    |          |           |             |        |
| 30    |        | -                |                | messeria I | 411/05 24 |            |                                         |          |             |              |             |      |                               |                | 1.55 |       |    |   |     |          |                                                                                                    |          |           |             |        |
| 学程方   | 7 R    | <u>=</u>         |                | 日限党記録      | 1000001   | I I WEX    | [1] [ [ [ [ [ [ [ [ [ [ [ [ [ [ [ [ [ [ | Ð        |             |              |             |      |                               |                | 1.4  |       |    |   |     |          | 1                                                                                                    | # D      | e         |             | + 100% |

「注文伝票」シートを表示させてください。

### Q1)

「商品 No」を入力すると「商品名」が表示されるようにし、「商品 No」が入 力されていない場合は、空白の状態になるようにしてください。(解答は次ペー ジ)

|    | А  | В    | С         | D    | E  | F  |  |
|----|----|------|-----------|------|----|----|--|
| 1  |    |      |           |      |    |    |  |
| 2  |    |      | 発注伝票      | 7    | 日分 |    |  |
| 3  |    |      |           |      |    |    |  |
| 4  |    | 商品No | 商品名       | 仕入単価 | 個数 | 金額 |  |
| 5  | 1  | 1    | ショートケーキ   |      | 50 |    |  |
| 6  | 2  | 2    | モンブラン     |      | 30 |    |  |
| 7  | 3  | 3    | チョコレートケーキ |      | 40 |    |  |
| 8  | 4  | 5    | レアチーズケーキ  |      | 40 |    |  |
| 9  | 5  | 8    | シフォンケーキ   |      | 30 |    |  |
| 10 | 6  | 9    | フルーツタルト   |      | 50 |    |  |
| 11 | 7  | 11   | ティラミス     |      | 20 |    |  |
| 12 | 8  | 12   | スフレチーズケーキ |      | 30 |    |  |
| 13 | 9  | 13   | チーズケーキ    |      | 40 |    |  |
| 14 | 10 | 14   | ミルフィーユ    |      | 30 |    |  |
| 15 |    |      |           | 금 合計 |    |    |  |
| 16 |    |      |           |      |    |    |  |

Q1 解答

### 1)セル C5 をクリックし、このように入力して Enter キーを押します。 ※「FALSE」のところは、数字の『O』でも OK です。

| 3 |   |      |                             |                             |      |    |
|---|---|------|-----------------------------|-----------------------------|------|----|
| 4 |   | 商品No | 商品名                         | 仕入単価                        | 個数   | 金額 |
| 5 | 1 | 1    | =if(B5="","",VLOOKUP(B5,\$J |                             |      |    |
| 6 | 2 | 2    |                             |                             | 30   |    |
| 7 | 3 | 3    |                             | <b>\$</b> J\$5 <sup>-</sup> | でもOK |    |

### ISERROR 関数を使った場合は、このように入力して Enter キーを押します。

| 商品名                     | 仕入単価          | 個数        | 金額         |            |             | Īī         |
|-------------------------|---------------|-----------|------------|------------|-------------|------------|
| =IF(ISERROR(VLOOKUP(B5, | \$J\$4:\$M\$1 | 9,2,FALSE | )),"",VLOO | KUP(B5,\$J | \$4:\$M\$19 | ,2,FALSE)) |
|                         | 2             | 30        | _          |            | $\sim$      |            |
|                         | \$J\$         | 5でもの      | <          |            | \$ J\$5     | でもOK       |

#### 2) このようになります。

| 3 |   |      |         |      |    |    |
|---|---|------|---------|------|----|----|
| 4 |   | 商品No | 商品名     | 仕入単価 | 個数 | 金額 |
| 5 | 1 | 1    | ショートケーキ |      | 50 |    |
| 6 | 2 | 2    |         |      | 30 |    |
| 7 | 3 | 3    |         |      | 40 |    |

#### 3) 再度セル C5 をクリックし、表の下までドラッグします。

| 3  |    |      |         |   |      |    |    |  |
|----|----|------|---------|---|------|----|----|--|
| 4  |    | 商品No | 商品名     | ſ | ±入単価 | 個数 | 金額 |  |
| 5  | 1  | 1    | ショートケーキ |   |      | 50 |    |  |
| 6  | 2  | 2    |         | I |      | 30 |    |  |
| 7  | 3  | 3    |         |   |      | 40 |    |  |
| 8  | 4  | 5    |         |   |      | 40 |    |  |
| 9  | 5  | 8    |         |   |      | 30 |    |  |
| 10 | 6  | 9    |         |   |      | 50 |    |  |
| 11 | 7  | 11   |         |   |      | 20 |    |  |
| 12 | 8  | 12   |         |   |      | 30 |    |  |
| 13 | 9  | 13   |         |   |      | 40 |    |  |
| 14 | 10 | 14   |         | ł |      | 30 |    |  |
| 15 |    |      |         | + | 合計   |    |    |  |
| 16 |    |      |         |   |      |    |    |  |

#### 4) このようになります。

| 3  |    |      |           |   |      |    |    |  |
|----|----|------|-----------|---|------|----|----|--|
| 4  |    | 商品No | 商品名       | 1 | ±入単価 | 個数 | 金額 |  |
| 5  | 1  | 1    | ショートケーキ   | Γ |      | 50 |    |  |
| 6  | 2  | 2    | モンブラン     | Π |      | 30 |    |  |
| 7  | З  | 3    | チョコレートケーキ |   |      | 40 |    |  |
| 8  | 4  | 5    | レアチーズケーキ  |   |      | 40 |    |  |
| 9  | 5  | 8    | シフォンケーキ   | Π |      | 30 |    |  |
| 10 | 6  | 9    | フルーツタルト   | Γ |      | 50 |    |  |
| 11 | 7  | 11   | ティラミス     |   |      | 20 |    |  |
| 12 | 8  | 12   | スフレチーズケーキ |   |      | 30 |    |  |
| 13 | 9  | 13   | チーズケーキ    |   |      | 40 |    |  |
| 14 | 10 | 14   | ミルフィーユ    |   |      | 30 |    |  |
| 15 |    |      |           |   | 合計   |    |    |  |
| 16 |    |      |           |   |      |    |    |  |

5) 空白セルをクリックして範囲選択を解除します。

|    | Α  | В    | С         | D    | E  | F  | 6 |
|----|----|------|-----------|------|----|----|---|
| 1  |    |      |           |      |    |    |   |
| 2  |    |      | 発注伝票      | 7    | 日分 |    |   |
| 3  |    |      |           |      |    |    |   |
| 4  |    | 商品No | 商品名       | 仕入単価 | 個数 | 金額 |   |
| 5  | 1  | 1    | ショートケーキ   |      | 50 |    |   |
| 6  | 2  | 2    | モンブラン     |      | 30 |    |   |
| 7  | 3  | 3    | チョコレートケーキ |      | 40 |    |   |
| 8  | 4  | 5    | レアチーズケーキ  |      | 40 |    |   |
| 9  | 5  | 8    | シフォンケーキ   |      | 30 |    |   |
| 10 | 6  | 9    | フルーツタルト   |      | 50 |    |   |
| 11 | 7  | 11   | ティラミス     |      | 20 |    |   |
| 12 | 8  | 12   | スフレチーズケーキ |      | 30 |    |   |
| 13 | 9  | 13   | チーズケーキ    |      | 40 |    |   |
| 14 | 10 | 14   | ミルフィーユ    |      | 30 |    |   |
| 15 |    |      |           | ■ 合計 |    |    |   |
| 16 |    |      |           |      |    |    |   |

# Q2)

「商品 No」を入力すると「仕入単価」が表示されるようにし、「商品 No」が 入力されていない場合は、空白の状態になるようにしてください。(解答は次ペ ージ)

|    | А  | В    | С         | D    | Е  | F  | G |
|----|----|------|-----------|------|----|----|---|
| 1  |    |      |           |      |    |    |   |
| 2  |    |      | 発注伝票      | 7    | 日分 |    |   |
| 3  |    |      |           |      |    |    |   |
| 4  |    | 商品No | 商品名       | 什入単価 | 個数 | 金額 |   |
| 5  | 1  | 1    | ショートケーキ   | 250  | 50 |    |   |
| 6  | 2  | 2    | モンブラン     | 230  | 30 |    |   |
| 7  | 3  | 3    | チョコレートケーキ | 370  | 40 |    |   |
| 8  | 4  | 5    | レアチーズケーキ  | 150  | 40 |    |   |
| 9  | 5  | 8    | シフォンケーキ   | 310  | 30 |    |   |
| 10 | 6  | 9    | フルーツタルト   | 400  | 50 |    |   |
| 11 | 7  | 11   | ティラミス     | 320  | 20 |    |   |
| 12 | 8  | 12   | スフレチーズケーキ | 200  | 30 |    |   |
| 13 | 9  | 13   | チーズケーキ    | 160  | 40 |    |   |
| 14 | 10 | 14   | ミルフィーユ    | 190  | 30 |    |   |
| 15 |    |      |           | 合計   | +  |    |   |
| 16 |    |      |           |      |    |    |   |

Q2 解答

### 1) セル D5 をクリックし、このように入力して Enter キーを押します。 ※「FALSE」のところは、数字の『O』でも OK です。

| 4 |   | 商品No | 商品名     | 仕入単価                                             | 個数    | 金額 |  |  |  |  |
|---|---|------|---------|--------------------------------------------------|-------|----|--|--|--|--|
| 5 | 1 | 1    | ショートケーキ | =IF(B5="","",VLOOKUP(B5,\$J\$4:\$M\$19,3,FALSE)) |       |    |  |  |  |  |
| 6 | 2 | 2    | モンブラン   |                                                  |       |    |  |  |  |  |
|   |   |      |         | \$J\$5 7                                         | きも OK |    |  |  |  |  |

# ISERROR 関数を使った場合は、このように入力して Enter キーを押します。

| 仕入単価           | 個数      | 金額         |             |                  |           | 商品一覧                 | 商品名                 |
|----------------|---------|------------|-------------|------------------|-----------|----------------------|---------------------|
| =IF(ISERF      | OR(VLOO | KUP(B5,\$J | \$4:\$M\$19 | ,3,FALSE))       | ,"",VLOOK | UP(B5 <b>,</b> \$J\$ | 4:\$M\$19,3,FALSE)) |
| <b>\$</b> J\$5 | でも OK   |            |             | <b>\$</b> J\$5 7 | でもOK      |                      | モンブラン               |

2) このようになります。

| 5 |   |      |           |      |    |    |  |
|---|---|------|-----------|------|----|----|--|
| 4 |   | 商品No | 商品名       | 仕入単価 | 個数 | 金額 |  |
| 5 | 1 | 1    | ショートケーキ   | 250  | 50 |    |  |
| 6 | 2 | 2    | モンブラン     |      | 30 |    |  |
| 7 | 3 | 3    | チョコレートケーキ |      | 40 |    |  |

#### 3) 再度セル D5 をクリックし、セルの右下にマウスポインタを合わせて下まで ドラッグします。

| 3  |    |      |           |      |      |    |  |
|----|----|------|-----------|------|------|----|--|
| 4  |    | 商品No | 商品名       | 仕入単価 | 個数   | 金額 |  |
| 5  | 1  | 1    | ショートケーキ   | 250  | 50   |    |  |
| 6  | 2  | 2    | モンブラン     |      | 30   |    |  |
| 7  | З  | 3    | チョコレートケーキ |      | 40   |    |  |
| 8  | 4  | 5    | レアチーズケーキ  |      | 40   |    |  |
| 9  | 5  | 8    | シフォンケーキ   |      | 30   |    |  |
| 10 | 6  | 9    | フルーツタルト   |      | 50   |    |  |
| 11 | 7  | 11   | ティラミス     |      | 20   |    |  |
| 12 | 8  | 12   | スフレチーズケーキ |      | 30   |    |  |
| 13 | 9  | 13   | チーズケーキ    |      | 40   |    |  |
| 14 | 10 | 14   | ミルフィーユ    |      | ✓ 30 |    |  |
| 15 |    |      |           | 合計   | +    |    |  |
| 16 |    |      |           |      |      |    |  |

#### 4) このようになります。

| 3  |      |      |           |      |    |    |  |
|----|------|------|-----------|------|----|----|--|
| 4  |      | 商品No | 商品名       | 仕入単価 | 個数 | 金額 |  |
| 5  | 1    | 1    | ショートケーキ   | 250  | 50 |    |  |
| 6  | 2    | 2    | モンブラン     | 230  | 30 |    |  |
| 7  | 3    | 3    | チョコレートケーキ | 370  | 40 |    |  |
| 8  | 4    | 5    | レアチーズケーキ  | 150  | 40 |    |  |
| 9  | 5    | 8    | シフォンケーキ   | 310  | 30 |    |  |
| 10 | 6    | 9    | フルーツタルト   | 400  | 50 |    |  |
| 11 | 7    | 11   | ティラミス     | 320  | 20 |    |  |
| 12 | 8    | 12   | スフレチーズケーキ | 200  | 30 |    |  |
| 13 | 9    | 13   | チーズケーキ    | 160  | 40 |    |  |
| 14 | 10   | 14   | ミルフィーユ    | 190  | 30 |    |  |
| 15 | 合計 🚉 |      |           |      |    |    |  |
| 16 |      |      |           |      |    |    |  |

5) 空白セルをクリックして範囲選択を解除します。

|    | А  | В    | С         | D    | Е           | F  | G |
|----|----|------|-----------|------|-------------|----|---|
| 1  |    |      |           |      |             |    |   |
| 2  |    |      | 発注伝票      | 7    | 日分          |    |   |
| 3  |    |      |           |      |             |    |   |
| 4  |    | 商品No | 商品名       | 仕入単価 | 個数          | 金額 |   |
| 5  | 1  | 1    | ショートケーキ   | 250  | 50          |    |   |
| 6  | 2  | 2    | モンブラン     | 230  | 30          |    |   |
| 7  | 3  | 3    | チョコレートケーキ | 370  | 40          |    |   |
| 8  | 4  | 5    | レアチーズケーキ  | 150  | 40          |    |   |
| 9  | 5  | 8    | シフォンケーキ   | 310  | 30          |    |   |
| 10 | 6  | 9    | フルーツタルト   | 400  | 50          |    |   |
| 11 | 7  | 11   | ティラミス     | 320  | 20          |    |   |
| 12 | 8  | 12   | スフレチーズケーキ | 200  | 30          |    |   |
| 13 | 9  | 13   | チーズケーキ    | 160  | 40          |    |   |
| 14 | 10 | 14   | ミルフィーユ    | 190  | 30          |    |   |
| 15 |    |      |           | 合計   | <b>D</b> :: |    |   |
| 16 |    |      |           |      |             |    |   |

# Q3)

「商品 No」が入力されると「金額」が表示されるようにし、入力されていない場合は、空白になるようにしてください。金額は、「仕入単価」×「個数」で求めるものとします。(解答は次ページ)

| 3  |    |      |           |      |                  |        |     |
|----|----|------|-----------|------|------------------|--------|-----|
| 4  |    | 商品No | 商品名       | 仕入単価 | 個数               | 金額     | -   |
| 5  | 1  | 1    | ショートケーキ   | 250  | 50               | 12,500 |     |
| 6  | 2  | 2    | モンブラン     | 230  | 30               | 6,900  |     |
| 7  | 3  | 3    | チョコレートケーキ | 370  | 4 <mark>0</mark> | 14,800 |     |
| 8  | 4  | 5    | レアチーズケーキ  | 150  | 4D               | 6,000  |     |
| 9  | 5  | 8    | シフォンケーキ   | 310  | 30               | 9,300  |     |
| 10 | 6  | 9    | フルーツタルト   | 400  | 50               | 20,000 |     |
| 11 | 7  | 11   | ティラミス     | 320  | 20               | 6,400  |     |
| 12 | 8  | 12   | スフレチーズケーキ | 200  | 30               | 6,000  |     |
| 13 | 9  | 13   | チーズケーキ    | 160  | 4D               | 6,400  |     |
| 14 | 10 | 14   | ミルフィーユ    | 190  | 30               | 5,700  |     |
| 15 |    |      |           | 合計   |                  |        | ::+ |
| 16 |    |      |           |      |                  |        |     |

# Q3 解答

1) セル F5 をクリックし、このように入力して Enter キーを押します。

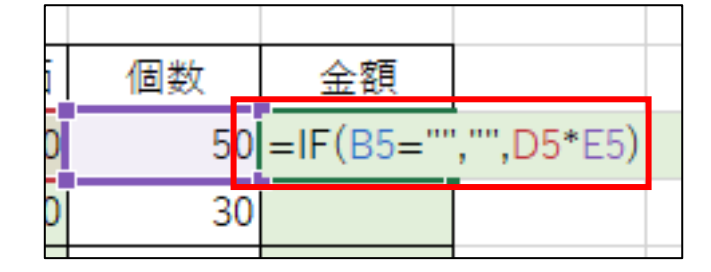

2)このようになります。

| 3 |   |      |           |      |    |        |
|---|---|------|-----------|------|----|--------|
| 4 |   | 商品No | 商品名       | 仕入単価 | 個数 | 金額     |
| 5 | 1 | 1    | ショートケーキ   | 250  | 50 | 12,500 |
| 6 | 2 | 2    | モンブラン     | 230  | 30 |        |
| 7 | 3 | 3    | チョコレートケーキ | 370  | 40 |        |
| 8 | 4 | 5    | レアチーズケーキ  | 150  | 40 |        |

3) 再度セル F5 をクリックし、セルの右下にマウスポインタを合わせて下へド ラッグします。

| 3  |    |      |           |      |    |        |   |
|----|----|------|-----------|------|----|--------|---|
| 4  |    | 商品No | 商品名       | 仕入単価 | 個数 | 金額     |   |
| 5  | 1  | 1    | ショートケーキ   | 250  | 50 | 12,500 |   |
| 6  | 2  | 2    | モンブラン     | 230  | 30 |        |   |
| 7  | 3  | 3    | チョコレートケーキ | 370  | 40 |        |   |
| 8  | 4  | 5    | レアチーズケーキ  | 150  | 40 |        |   |
| 9  | 5  | 8    | シフォンケーキ   | 310  | 30 |        |   |
| 10 | 6  | 9    | フルーツタルト   | 400  | 50 |        |   |
| 11 | 7  | 11   | ティラミス     | 320  | 20 |        |   |
| 12 | 8  | 12   | スフレチーズケーキ | 200  | 30 |        |   |
| 13 | 9  | 13   | チーズケーキ    | 160  | 40 |        |   |
| 14 | 10 | 14   | ミルフィーユ    | 190  | 30 |        | t |
| 15 |    |      |           | 合計   |    |        | Ŧ |
| 16 |    |      |           |      |    |        |   |

### 4) このようになります。

| 3  |    |      |           |      |     |        |   |
|----|----|------|-----------|------|-----|--------|---|
| 4  |    | 商品No | 商品名       | 仕入単価 | 個数  | 金額     | - |
| 5  | 1  | 1    | ショートケーキ   | 250  | 50  | 12,500 |   |
| 6  | 2  | 2    | モンブラン     | 230  | 30  | 6,900  |   |
| 7  | З  | 3    | チョコレートケーキ | 370  | 40  | 14,800 |   |
| 8  | 4  | 5    | レアチーズケーキ  | 150  | 4D  | 6,000  |   |
| 9  | 5  | 8    | シフォンケーキ   | 310  | 30  | 9,300  |   |
| 10 | 6  | 9    | フルーツタルト   | 400  | 50  | 20,000 |   |
| 11 | 7  | 11   | ティラミス     | 320  | 20  | 6,400  |   |
| 12 | 8  | 12   | スフレチーズケーキ | 200  | 30  | 6,000  |   |
| 13 | 9  | 13   | チーズケーキ    | 160  | 4 D | 6,400  |   |
| 14 | 10 | 14   | ミルフィーユ    | 190  | 30  | 5,700  |   |
| 15 |    |      |           | 合計   |     |        | : |
| 16 |    |      |           |      |     |        |   |

5)空白セルをクリックして範囲選択を解除します。

| 3  |    |      |           |      |    |        |   |
|----|----|------|-----------|------|----|--------|---|
| 4  |    | 商品No | 商品名       | 仕入単価 | 個数 | 金額     |   |
| 5  | 1  | 1    | ショートケーキ   | 250  | 50 | 12,500 |   |
| 6  | 2  | 2    | モンブラン     | 230  | 30 | 6,900  |   |
| 7  | 3  | 3    | チョコレートケーキ | 370  | 40 | 14,800 |   |
| 8  | 4  | 5    | レアチーズケーキ  | 150  | 40 | 6,000  |   |
| 9  | 5  | 8    | シフォンケーキ   | 310  | 30 | 9,300  |   |
| 10 | 6  | 9    | フルーツタルト   | 400  | 50 | 20,000 |   |
| 11 | 7  | 11   | ティラミス     | 320  | 20 | 6,400  |   |
| 12 | 8  | 12   | スフレチーズケーキ | 200  | 30 | 6,000  |   |
| 13 | 9  | 13   | チーズケーキ    | 160  | 40 | 6,400  |   |
| 14 | 10 | 14   | ミルフィーユ    | 190  | 30 | 5,700  |   |
| 15 |    |      |           | 合計   |    |        | + |
| 16 |    |      |           |      |    |        |   |

# Q4)

発注個数の合計と発注金額の合計が表示されるようにしてください。(解答は 次ページ)

|    | А  | В    | С         | D    | E   | F      | 0 |
|----|----|------|-----------|------|-----|--------|---|
| 1  |    |      |           |      |     |        |   |
| 2  |    |      | 発注伝票      | 7    | 日分  |        |   |
| 3  |    |      |           |      |     |        |   |
| 4  |    | 商品No | 商品名       | 仕入単価 | 個数  | 金額     |   |
| 5  | 1  | 1    | ショートケーキ   | 250  | 50  | 12,500 |   |
| 6  | 2  | 2    | モンブラン     | 230  | 30  | 6,900  |   |
| 7  | З  | 3    | チョコレートケーキ | 370  | 40  | 14,800 |   |
| 8  | 4  | 5    | レアチーズケーキ  | 150  | 40  | 6,000  |   |
| 9  | 5  | 8    | シフォンケーキ   | 310  | 30  | 9,300  |   |
| 10 | 6  | 9    | フルーツタルト   | 400  | 50  | 20,000 |   |
| 11 | 7  | 11   | ティラミス     | 320  | 20  | 6,400  |   |
| 12 | 8  | 12   | スフレチーズケーキ | 200  | 30  | 6,000  |   |
| 13 | 9  | 13   | チーズケーキ    | 160  | 40  | 6,400  |   |
| 14 | 10 | 14   | ミルフィーユ    | 190  | 30  | 5.700  |   |
| 15 |    |      |           | 合言   | 360 | 94,000 |   |
| 16 |    |      |           |      |     |        |   |
| 17 |    |      |           |      |     |        |   |